## REVOCAP\_PrePost TIPS (1/2)

- (1)メッシュファイル foo.msh を読み込む際の注意
- ▶ 拡張子 .msh のファイルには、次の2種類のデータ形式がある
  - HECMW形式 … FrontISTRで用いているメッシュ
  - ADVENTURE\_TetMesh形式 … ADVENTUREで用いているメッシュ
- foo.msh を読み込む際、そのデータ形式を正しく指定しないとメッシュ読込 に失敗する

## (2)移動してしまった面を元の表示に戻す

- (3)材料物性値の指定
- ▶「計算格子」で領域を選択し、「材料の選択」メニューで指定

## REVOCAP\_PrePost TIPS (2/2)

- (4)モデル名の設定
- ▶ デフォルト(FistrModel)以外のモデル名 「ソルバー」を選択
- 保存ディレクトリの path に日本語を含んではいけない
  推奨例) C: ¥work や C:¥Users¥Guest¥Desktop¥workなど
- (5)ポスト処理時 "Rendering"のon/off
- ▶ 物体表面のcontour表示の色合いに影響するので注意
- (6) FEM解析実行の前にデータファイルを再度確認▶ 必要に応じて foo.cnt 等をエディタで編集する

(7) REVOCAP\_PrePostの外でFrontISTRを実行する
 入力データのあるディレクトリで fstr1.exe を直接実行する